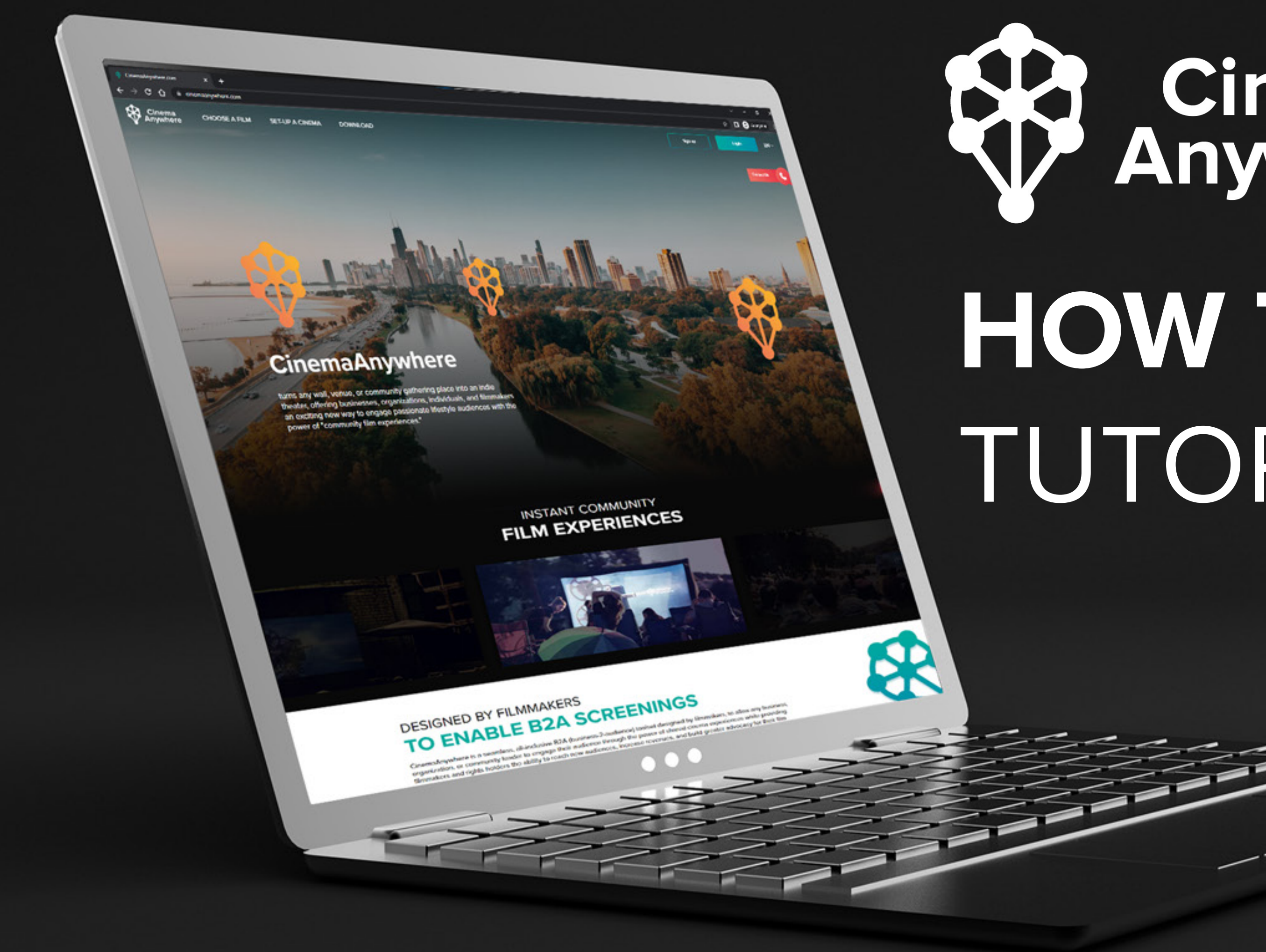

## Cinema Anywhere HOW TO BUY A FILM TUTORIAL

## CHOOSE A FILM

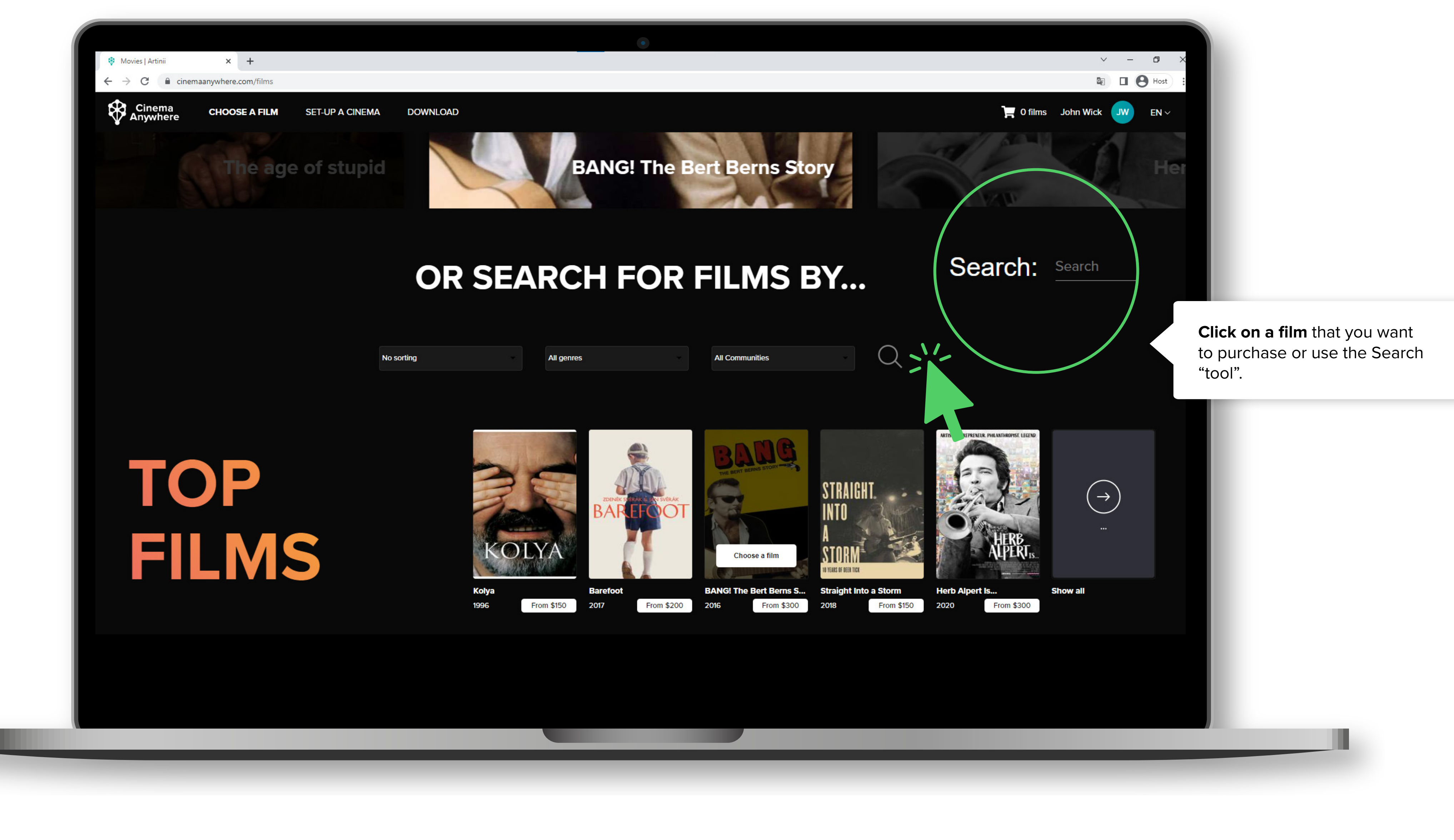

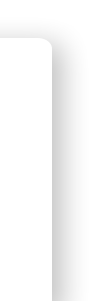

2

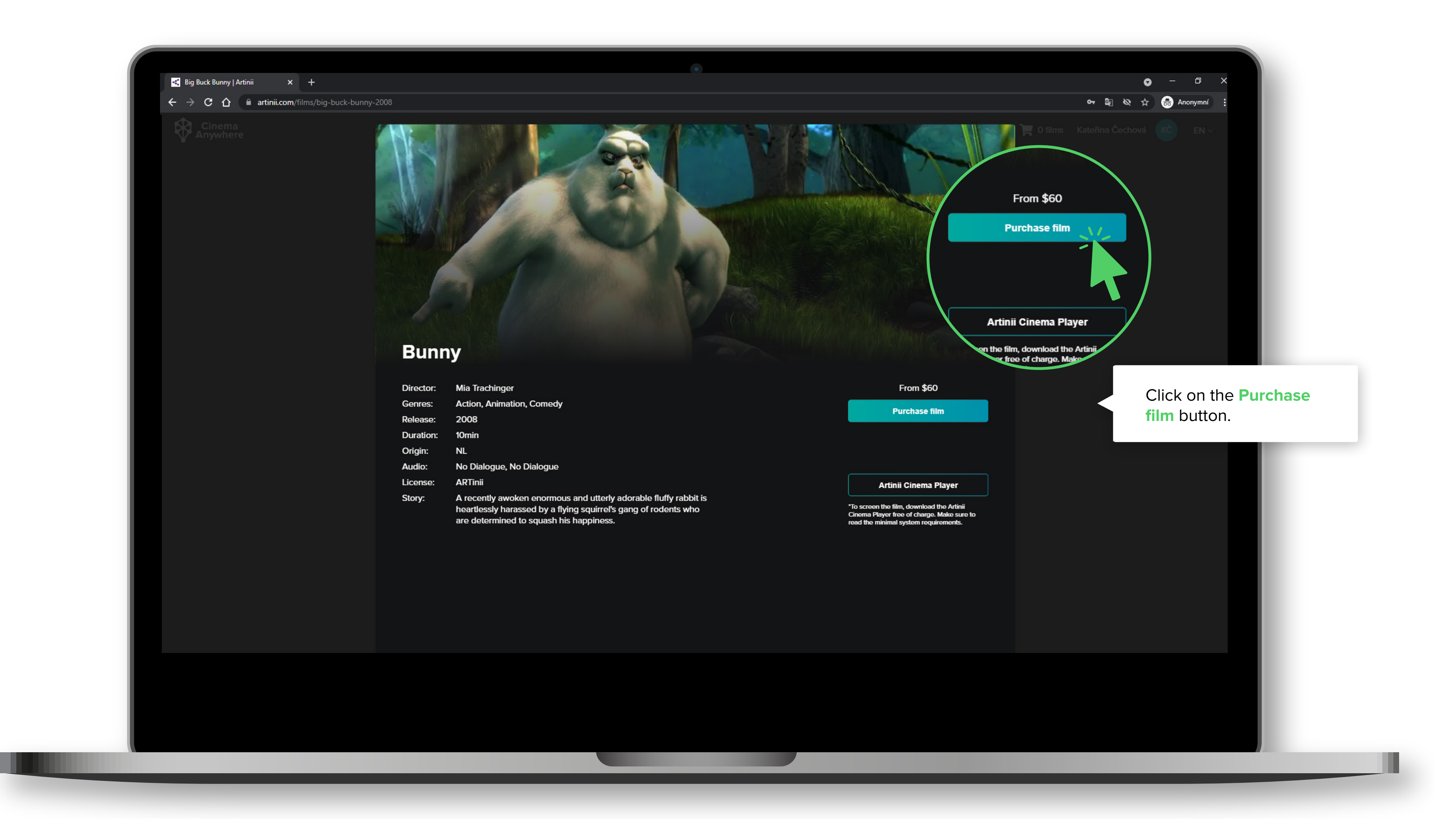

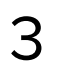

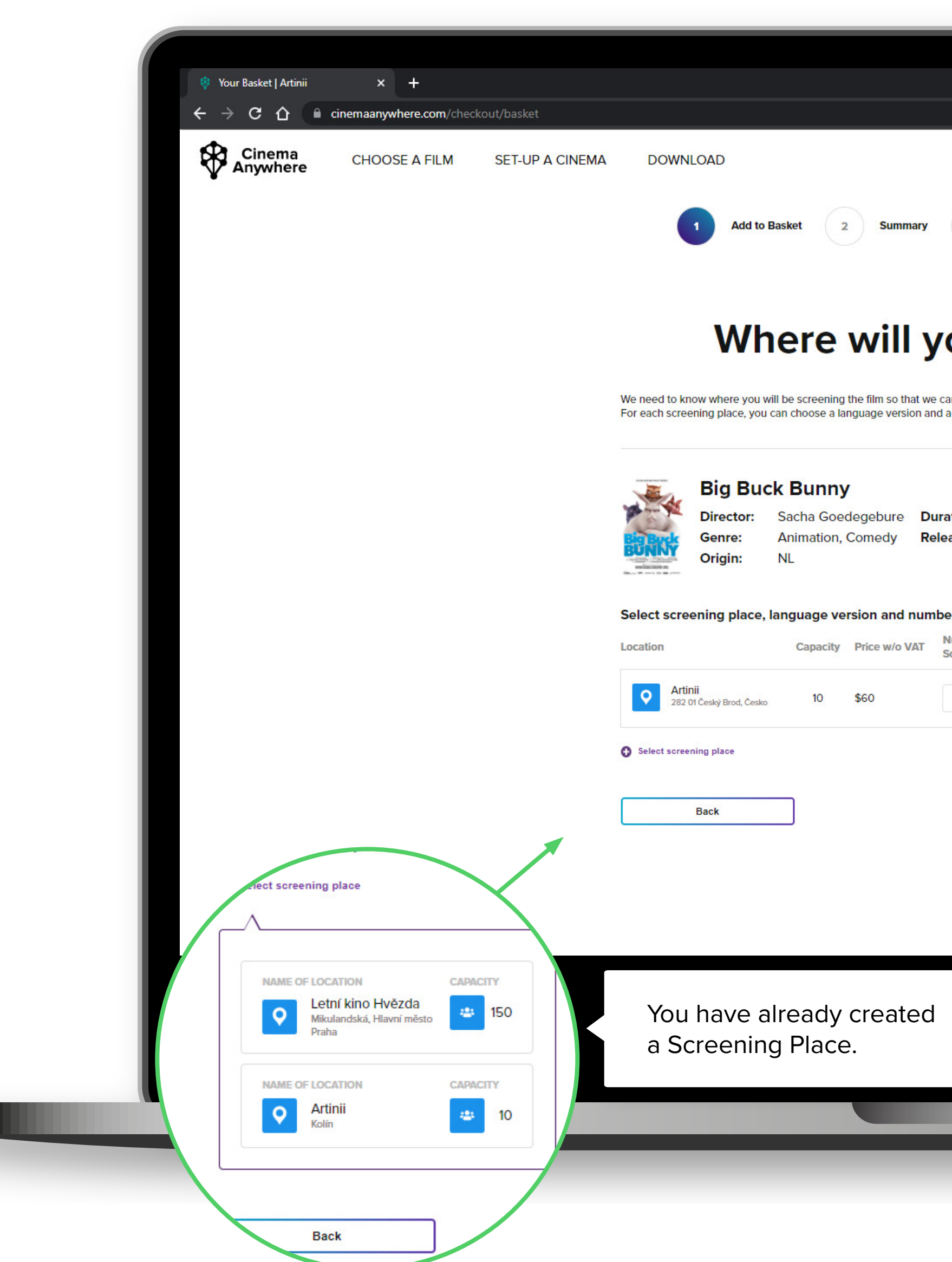

| y 3 Billing Information 4 Payment 5 Finish                                                                                      | To add another screening<br>place, click on "Screening<br>Place" in the menu and add<br>a new location.                                                                                                    |
|----------------------------------------------------------------------------------------------------|----------------------------------------------------------------------------------------------------|
| Release: 2008<br>Imber of screenings project:<br>T Number of Audio tracks Subtitles<br>I + English (5.1) N/A I<br>Add to basket | Choose how many screenings you<br>want to purchase in the <b>Number of</b><br><b>Screenings</b> . The price is per screening.<br>Next, select the <b>Audio track</b> , <b>subtitules</b><br>and click on <b>Add to basket</b> . |
| d                                                                                                    |                                                                                                    |

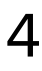

## BILLING CONTINUE TO

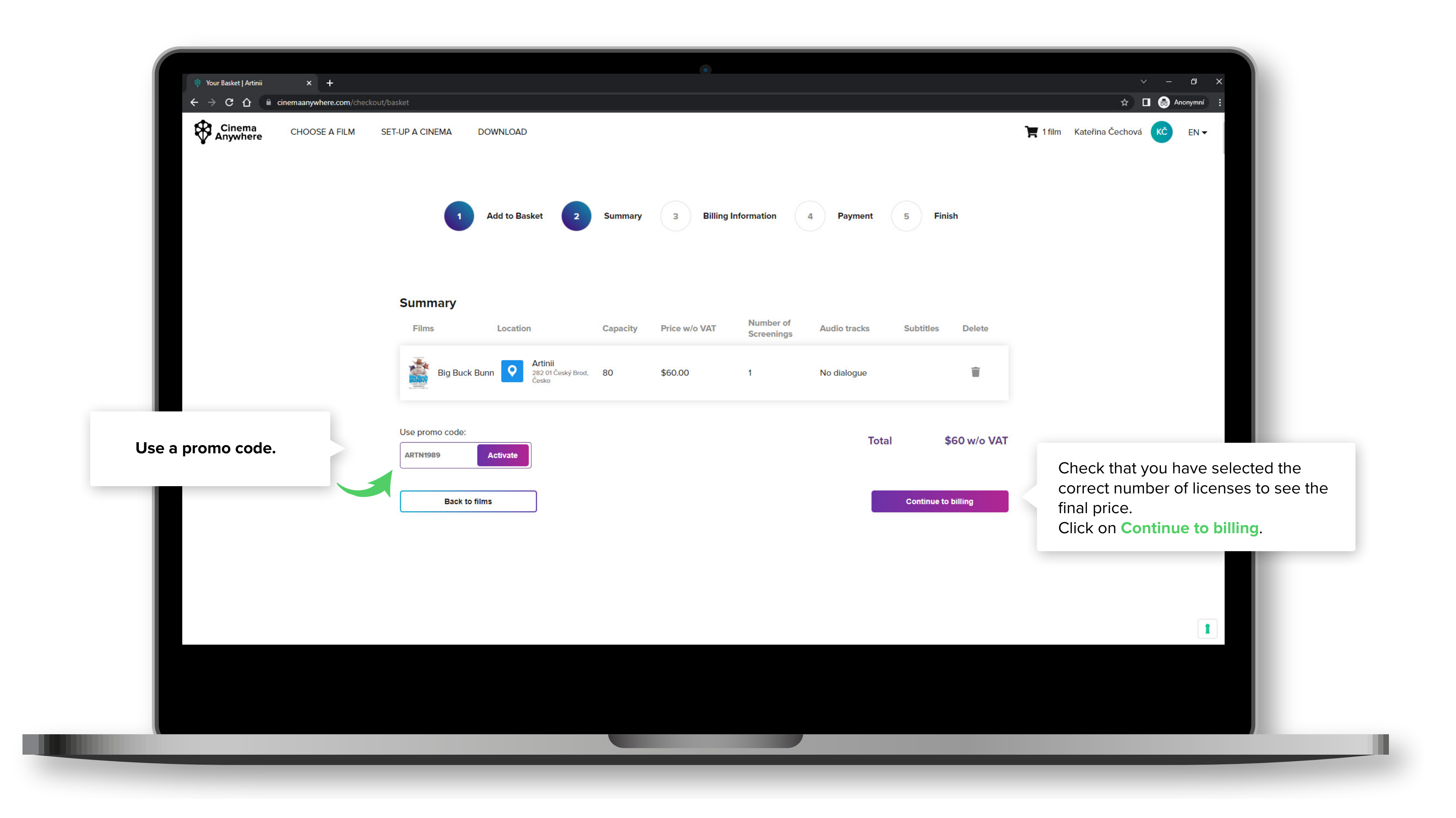

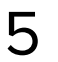

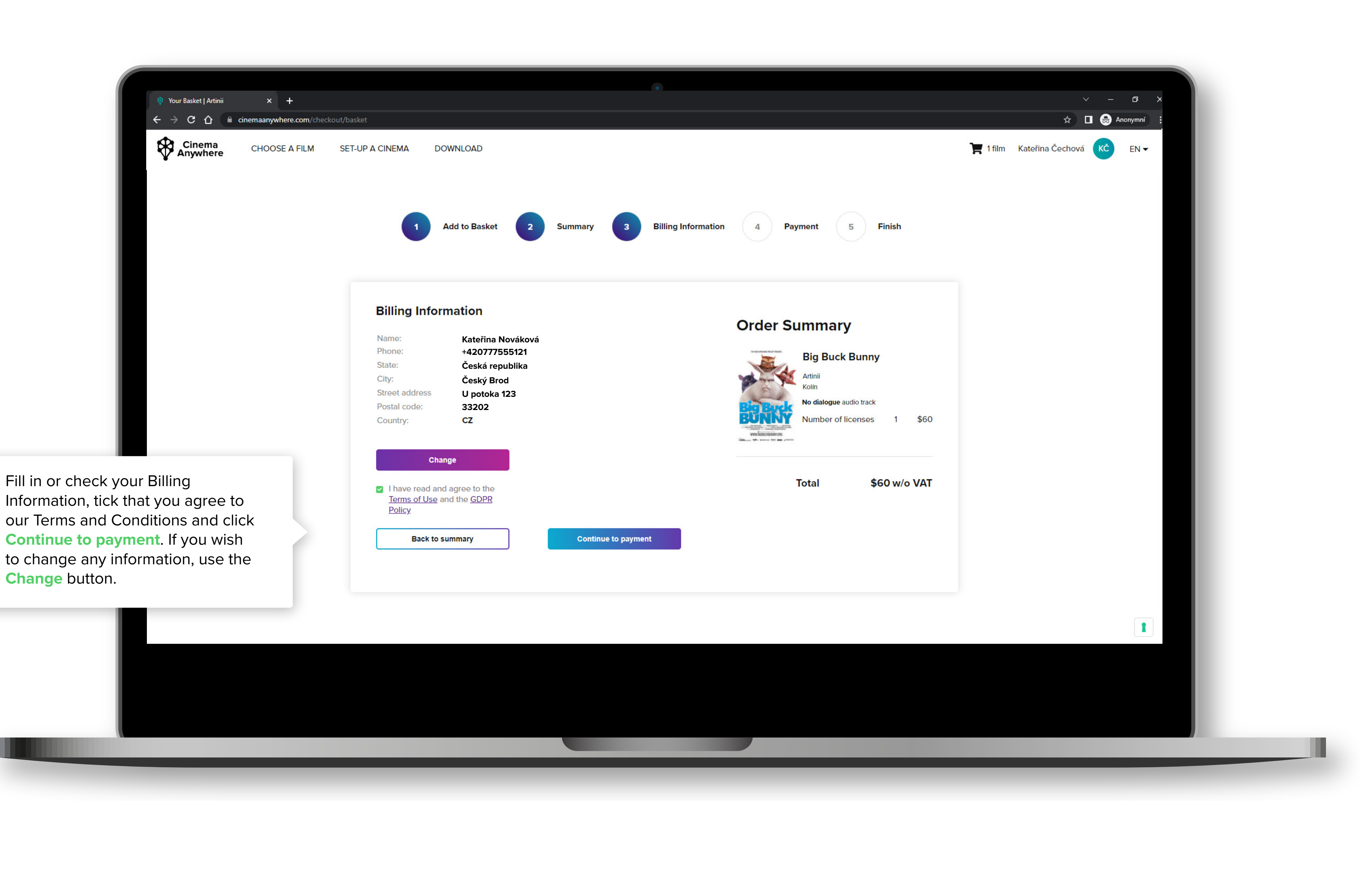

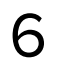

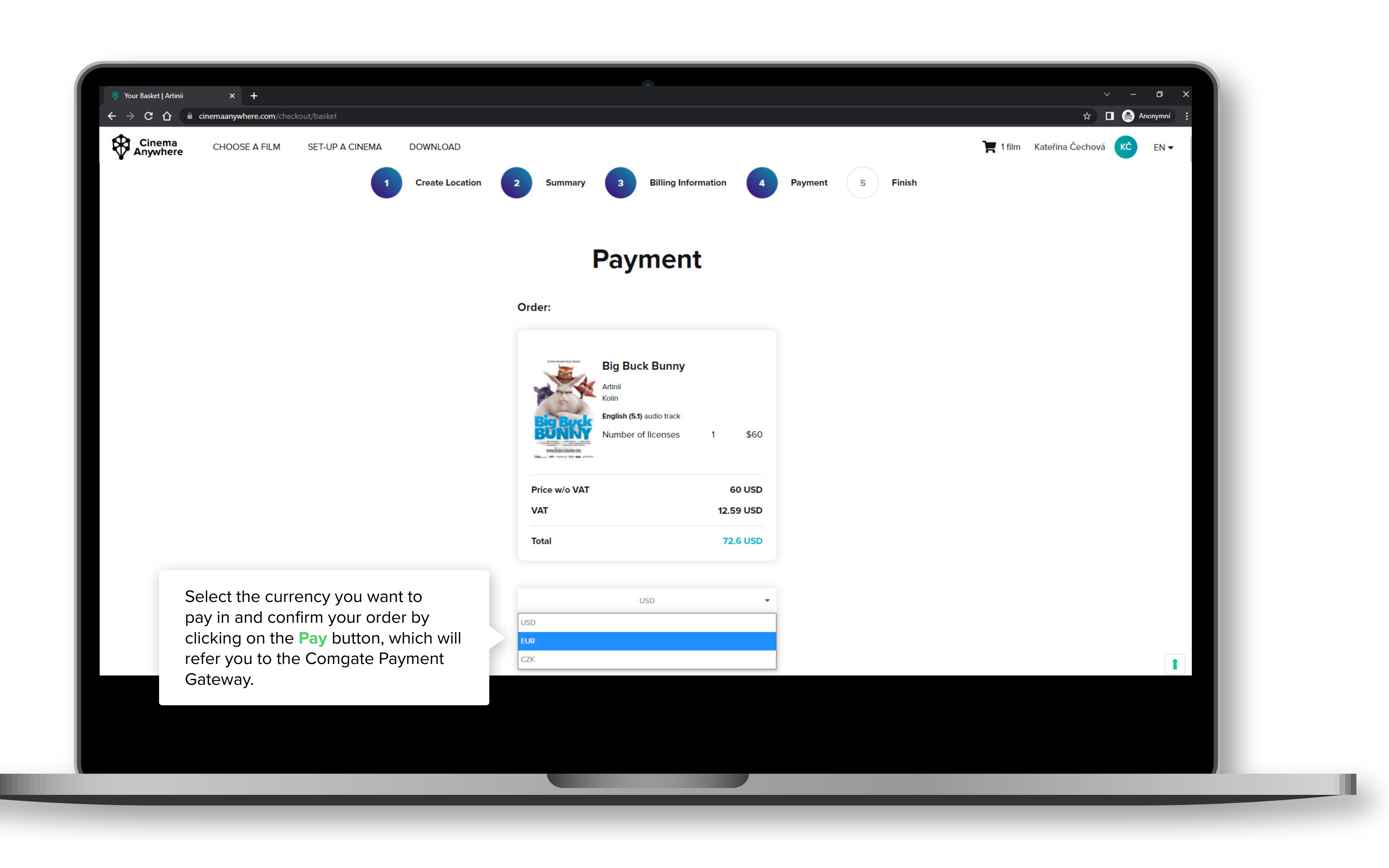

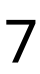

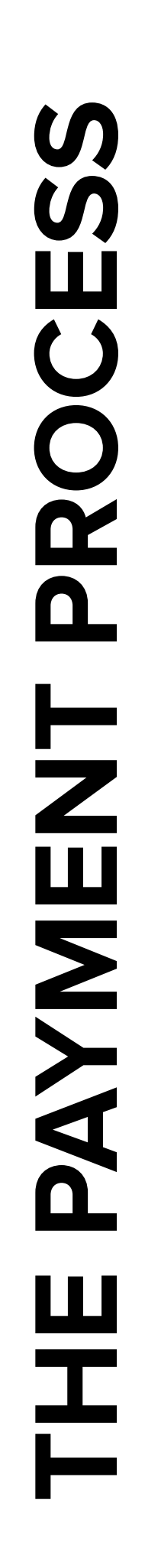

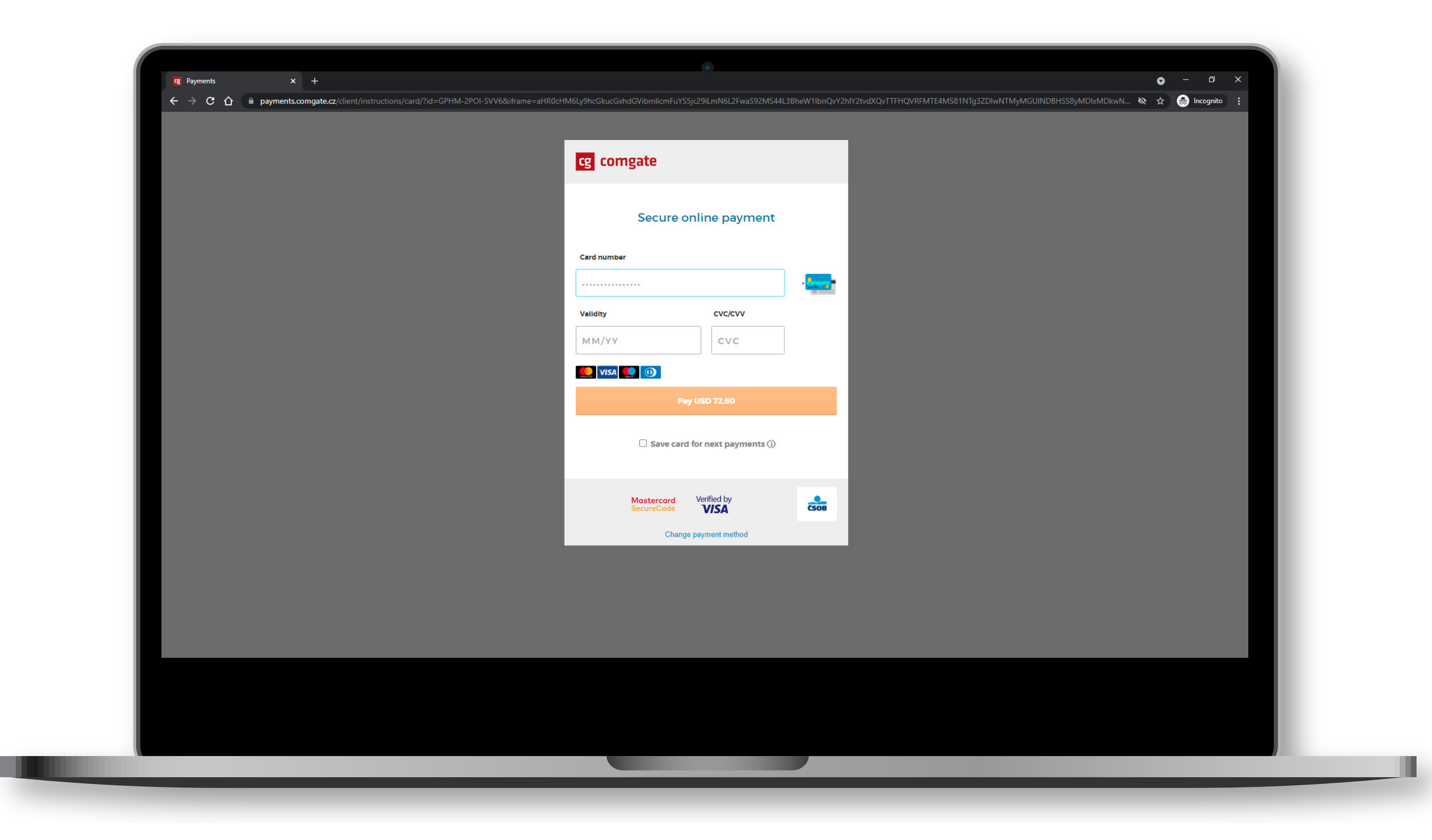

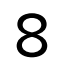

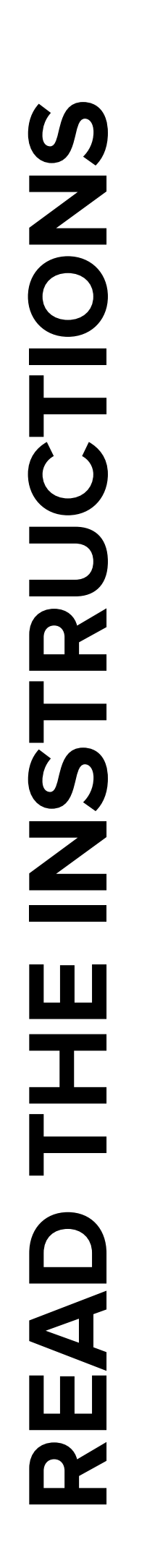

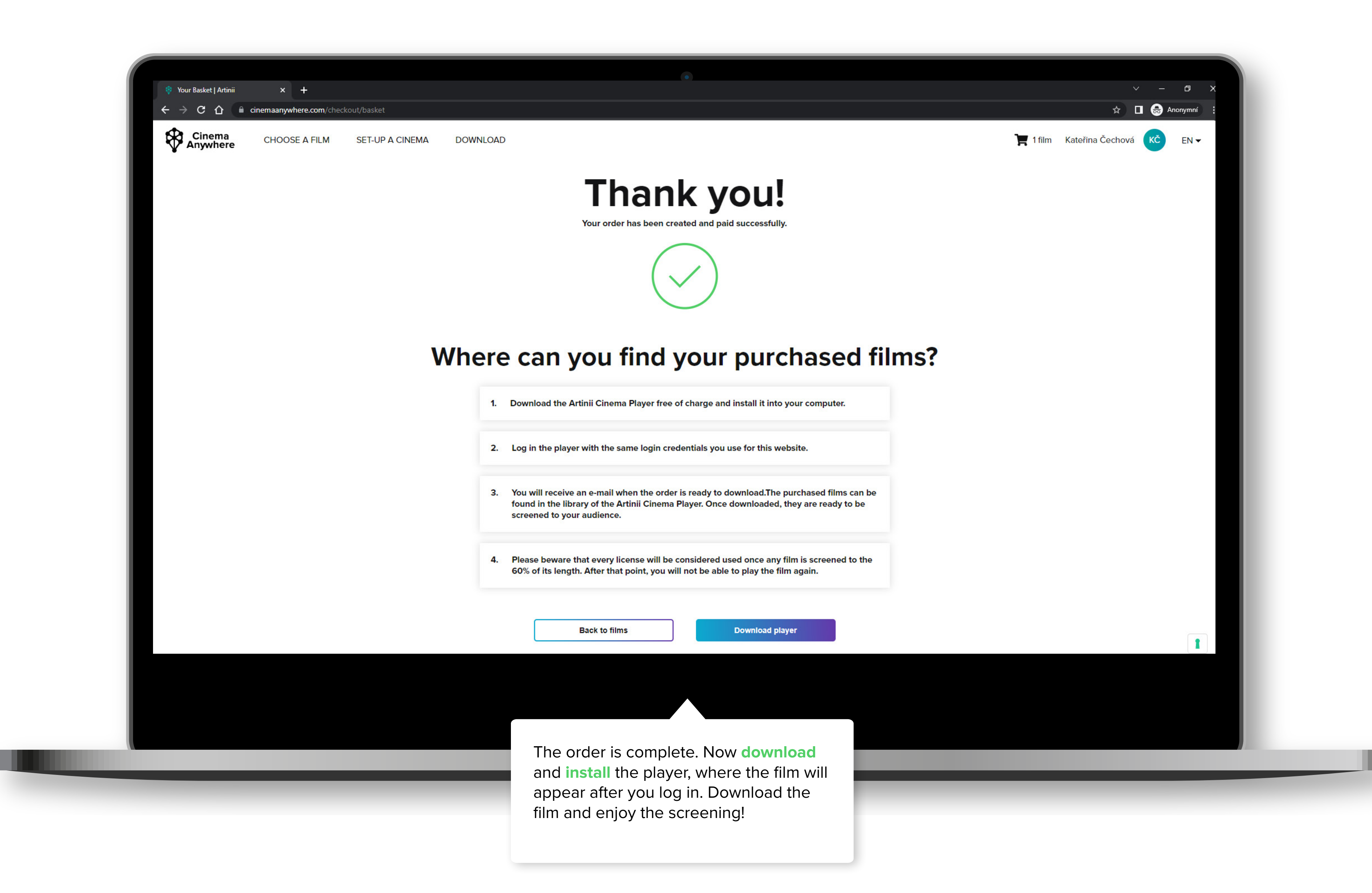

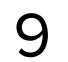

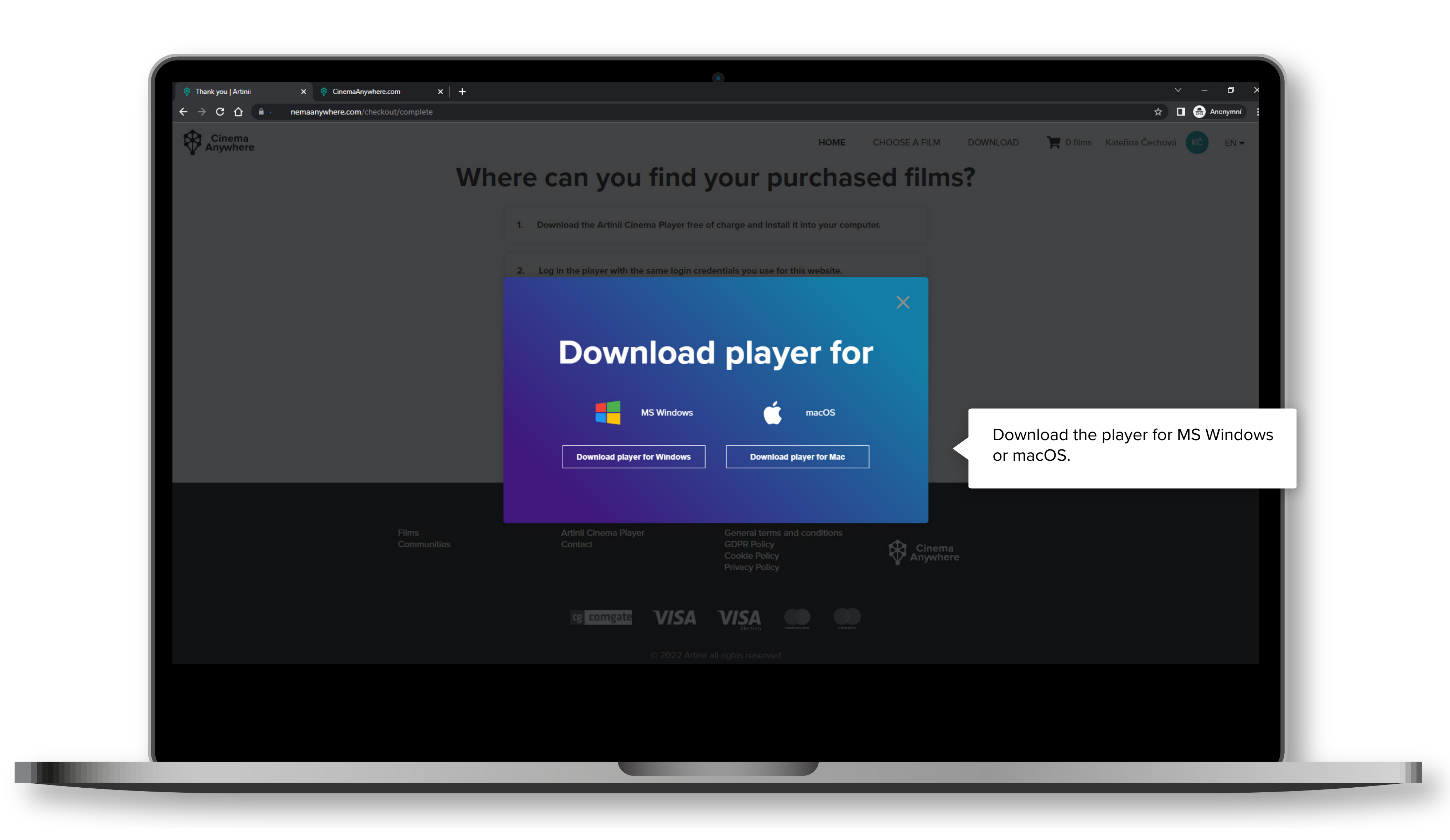

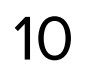

## **INSTALLING THE PLAYER**

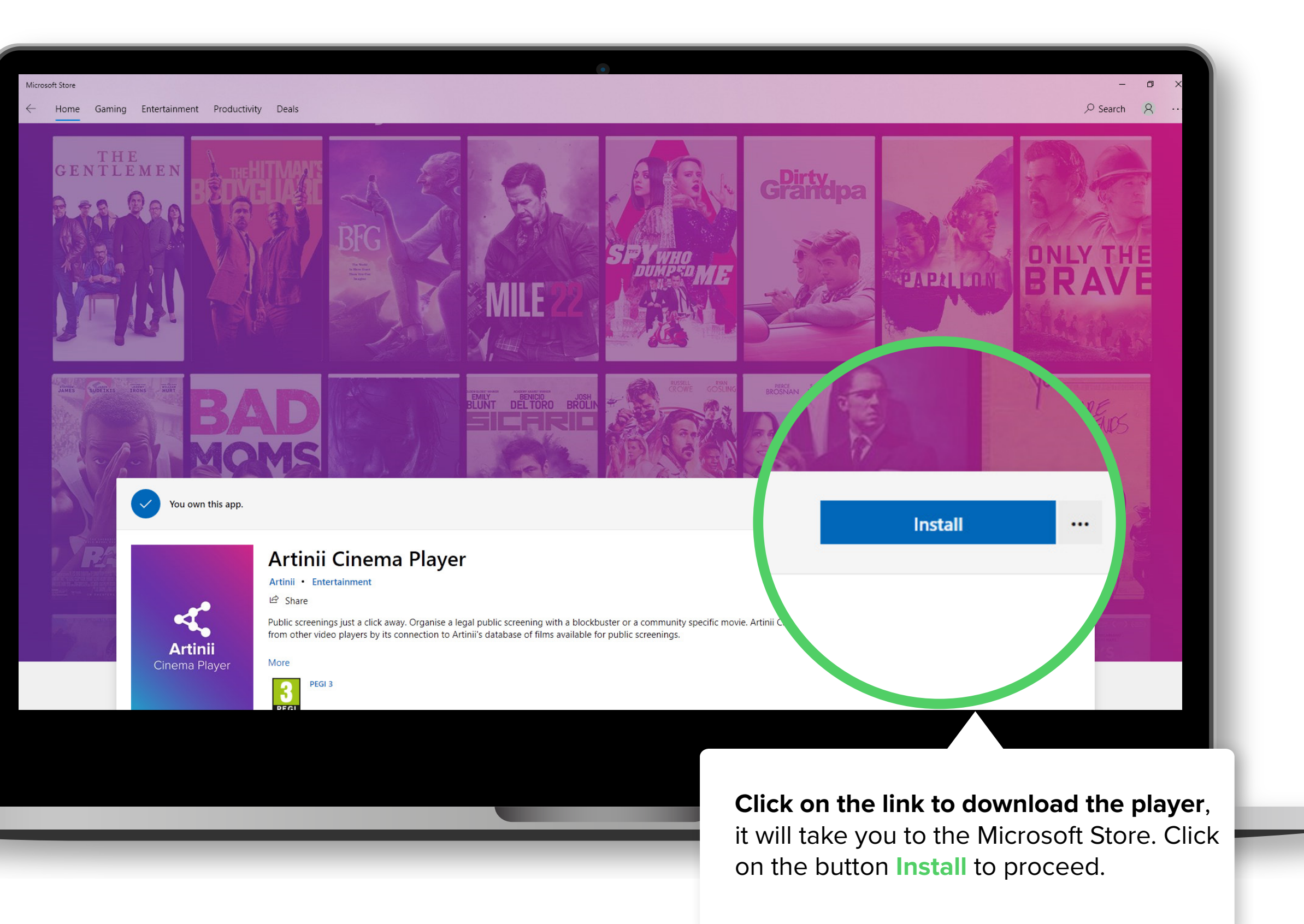

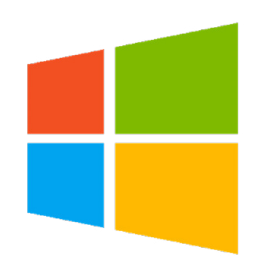

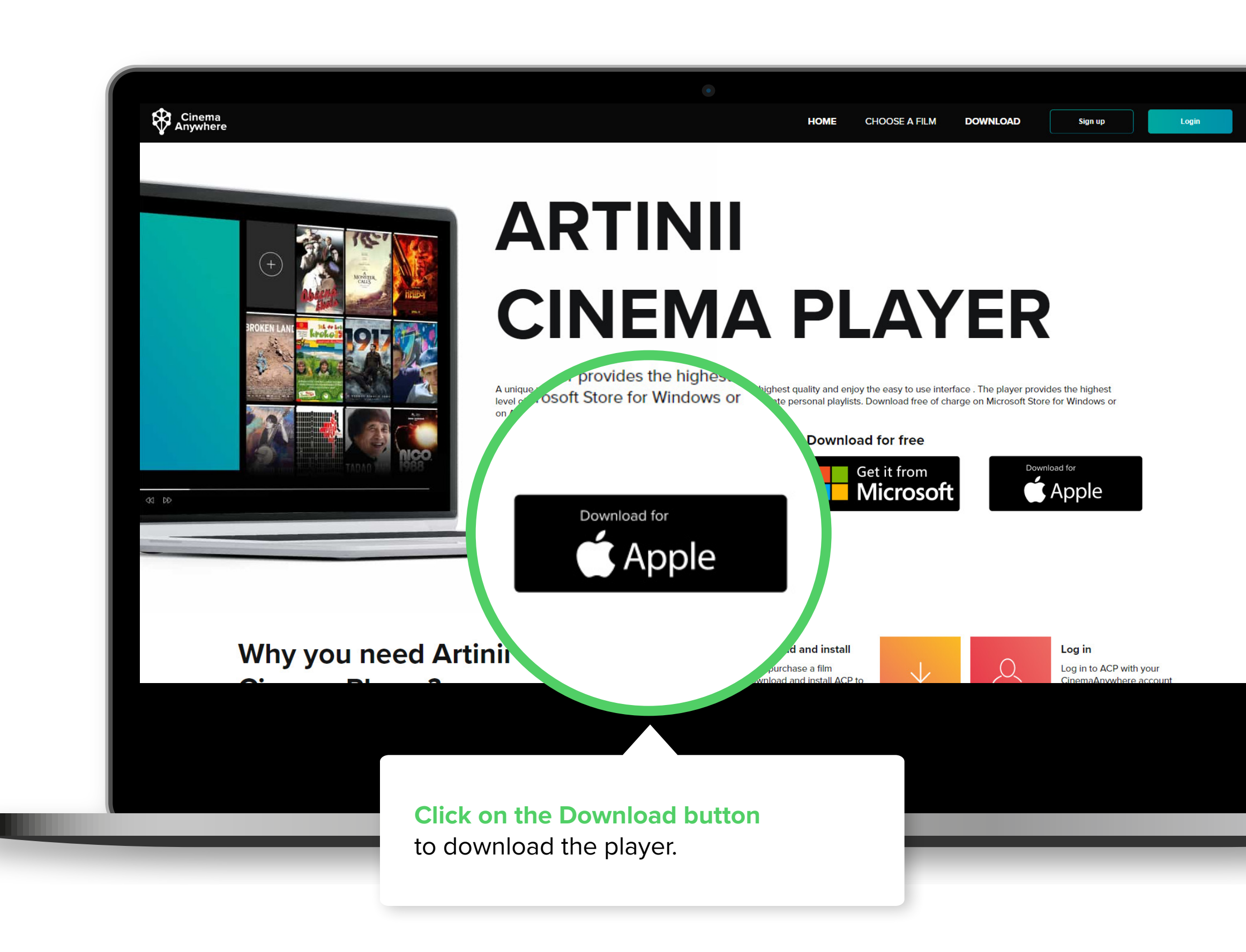

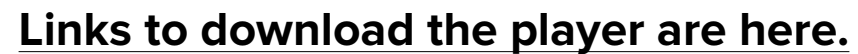

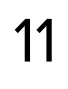